## ПАМЯТКА

## по оформлению госуслуги через электронный портал САКУРА прием в 1 класс

Для работы с внешним порталом родителям или иным законным представителям необходимо открыть окно браузера и перейти по ссылке:

https://school.rudoo.e-orda.kz/ru/

## Переходите в раздел «Подача заявления в 1-ый класс» Отмечаете галочкой подтверждение и согласие Подать заявление на приём Шаг 1. Контактные данные Проверка ЭЦП Укажите путь к открытому ключу - выбрать ЭЦП Укажите пароль открытого ключа ЭЦП – проверитьЭЦП Отметить галочкой подтверждение Шаг 2. Контактные данные родителя (опекуна) - основной номер мобильного телефона Получить код подтверждения через СМС Отмечаем «Далее» Шаг 3. Сведения о родителе и ребёнке - Информация о родителе (сверяем) - Информация о ребёнке (вбиваем ИИН, сверяем) - загрузить фото ребенка (сканированное) - медицинские документы Загрузить ( страницу мед.паспорта (форма справки 063-У, титульный, прививки, медосмотр) - (отсканированные) - заключение педагого-медико-психологической комиссии (если имеется) (сканировать) Нажимаете на значок «Далее» Шаг 5. Выбор школы Нажимаете на значок «Далее» Выбираем место проживания(заглавными буквами: название посёлка,микрорайон, дом) например: КАЧАР, 2 МИКРОРАЙОН, дом 71 Выберите язык обучения Поиск школы Название школы (выбираем Качарская ОШ №1) Идём вниз – нажимаем далее Шаг 6. Согласие на получение уведомления Тип уведомления (выбираем тип уведомления – СМС) Язык уведомления (выберите язык) Нажимаем – далее Шаг 7. Проверка введённых данных (проверяем) Подготовка ЭЦП для подписания заявления Пароль открытого ключа ЭЦП